# スタティックルートを追跡するためのL3outによるIP SLA機能の設定

# 内容

```
<u>概要</u>
<u>前提条件</u>
<u>要件</u>
<u>使用するコンポーネント</u>
<u>背景説明</u>
<u>設定</u>
<u>ネットワーク図</u>
<u>設定</u>
<u>確認</u>
トラブルシュート</u>
<u>関連情報</u>
```

# 概要

このドキュメントでは、Cisco Application Centric Infrastructure(ACI)のInternet Protocol Service Level Agreement(IPSLA)を設定して、1つのL3outから学習したスタティックルートを追跡し、最 初のL3outからサブネットに到達できる場合にのみ別のL3outにににアドバタイズする方法につい て説明します。

# 前提条件

### 要件

次の項目に関する知識があることが推奨されます。

- •ACIソフトウェアバージョン4.1以降
- 外部デバイスまたはサーバへのL3out
- EXおよび FXシャーシ
- インターネット制御メッセージプロトコル(ICMP)およびTCPプローブを使用するルートを追 跡します(この例ではICMPプローブを使用します)

**注**: ACIイメージIP SLAは、-EXおよび – FXシャーシを含むすべてのCisco Nexus第2世代 スイッチでサポートされています。IP SLAのガイドラインと制限を読んでくださ<u>い。</u>

# 使用するコンポーネント

このドキュメントの情報は、次のソフトウェアとハードウェアのバージョンに基づいています。

• ACIバージョン5.2(2f)

• N9K-C93180YC-FX

このドキュメントの情報は、特定のラボ環境にあるデバイスに基づいて作成されました。このド キュメントで使用するすべてのデバイスは、初期(デフォルト)設定の状態から起動しています 。本稼働中のネットワークでは、各コマンドによって起こる可能性がある影響を十分確認してく ださい。

# 背景説明

一部のサーバには、サーバの物理IPアドレスを介してACIから到達可能な複数のインターフェイ ス(ループバックなど)があります。このような場合、スタティックルートを追加して外部にア ドバタイズする必要がありますが、サーバの物理IPに到達できる場合にのみ必要です。したがっ て、IP SLAトラック機能は、これらのサーバに対するL3out設定によってのみ実現できる避けら れない設定です。現時点では、ブリッジドメインのスタティックルートに対してIP SLAトラック 機能がサポートされていません。このドキュメントでは、IP SLAを使用するサーバの例とトラン ジットルートの設定について説明します。

# 設定

- ・サーバおよびN3KデバイスへのL3out。
- ・サーバの物理IPアドレスのIP SLAトラックを設定します。
- IP SLAトラックを使用して別のL3outからN3Kにアドバタイズするサーバに向かうL3outのス タティックルートを設定します。

#### ネットワーク図

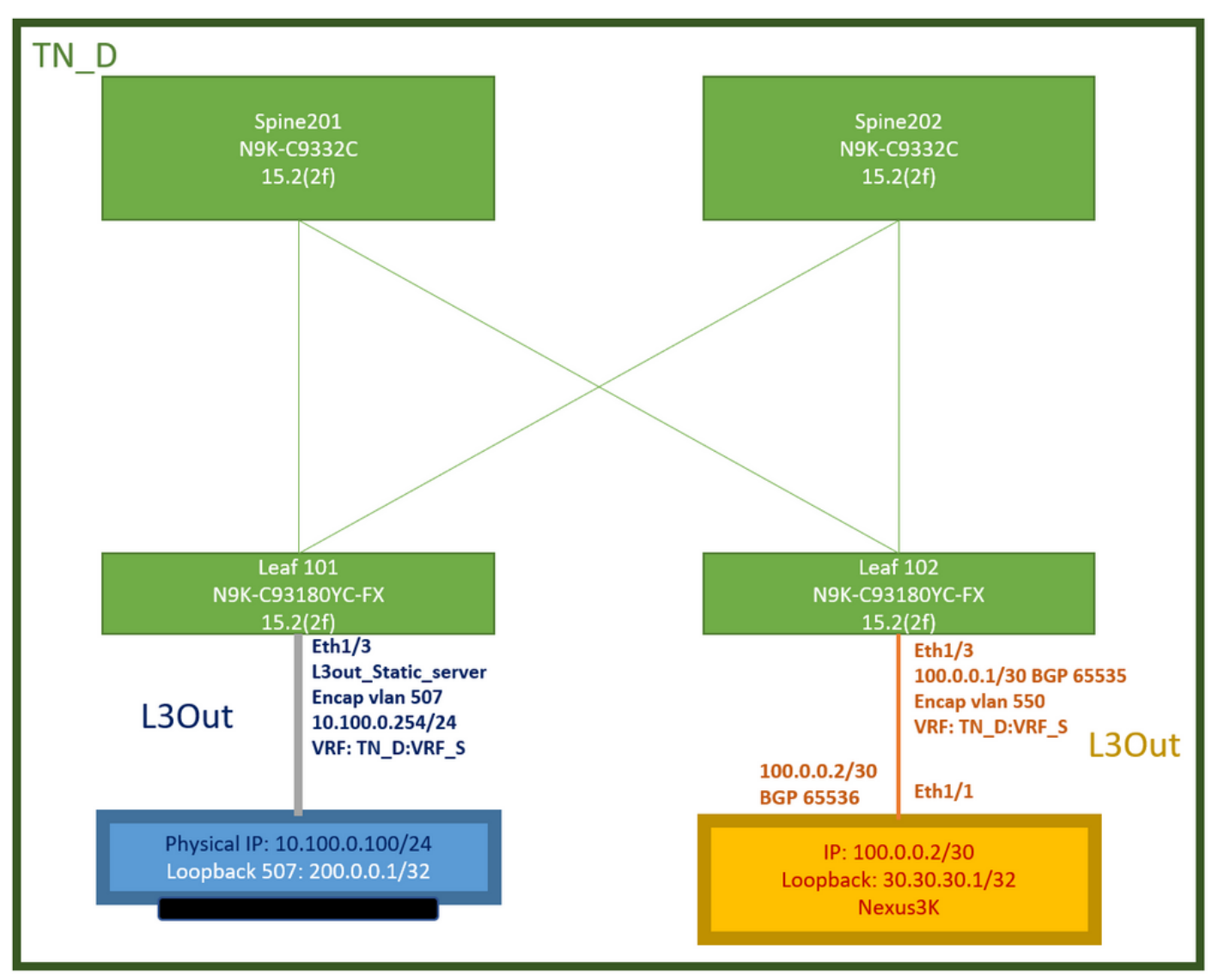

ACIラボトポロジ

#### 設定

手順の概要:

<u>ACIファブリックポリシー:</u>

- コントラクトの作成(この例では、すべてのトラフィックの使用を許可する共通のデフォルトフィルタですが、同じテナントでローカルに作成された特定のフィルタを使用して特定のトラフィックを許可できます。このような場合は、IP SLAトラックに使用するプロトコルを許可してください)。
- ・サーバ10.100.0.100/24への新しいL3outを作成します(IPアドレス10.100.0.254のACI側SVI 550)。
- IP SLAトラックポリシーの作成(IP SLAモニタポリシー、トラックメンバーポリシー、トラ ックリストポリシー)
- IP SLAトラックリストを使用して、L3outのサーバへのスタティックルートを追加します。
- BGPを使用するN3Kデバイスへの新しいL3outを作成します。(EBGP)ACI AS 65535および N3K AS 65536
- •L3outからN3Kへのスタティックルートをエクスポートします。
- 設定と到達可能性を確認します。

1. コントラクトの作成(この例では、すべてのトラフィックを許可する共通のデフォルトフィ ルタを使用します。ただし、同じテナントでローカルに作成された特定のフィルタを使用し て特定のトラフィックを許可できますが、その場合はIP SLAトラックに使用します)。

| TN_D (D)(3)          | O Contract - Contract_L3 | out_BGP                 |                                 |                |          |        |               |                    |        | 0       | Ð |
|----------------------|--------------------------|-------------------------|---------------------------------|----------------|----------|--------|---------------|--------------------|--------|---------|---|
|                      |                          |                         |                                 | Summary        | Topology | Policy | Peer Entities | Contract Exception | Faults | History |   |
| Application Profiles |                          |                         |                                 |                |          |        |               |                    |        |         |   |
| > Networking         | 0 0 0 0                  |                         |                                 |                |          |        |               |                    | Ó      | 土 哭.    |   |
| Contracts            | Properties               |                         |                                 |                |          |        |               |                    |        |         |   |
| V 🖬 Standard         | Name: C                  | contract_L3out_BGP      |                                 |                |          |        |               |                    |        | 1       | • |
| Contract_L3out_8GP   | Alas                     |                         |                                 |                |          |        |               |                    |        |         |   |
| Taboos               | Global Alias:            |                         |                                 |                |          |        |               |                    |        |         |   |
| > 🚍 imported         | Scope: 1                 | /RF                     |                                 |                |          |        |               |                    |        |         |   |
| ) 🚞 Fitters          | QoS Class: 1             | Inspecified             |                                 |                |          |        |               |                    |        |         |   |
| ) 🚞 Policies         | Target DSCP: 1           | Inspecified             |                                 |                |          |        |               |                    |        |         |   |
| > 🚞 Services         |                          | inget OSCP Marking work | is only if the QoS Class is set |                |          |        |               |                    |        |         |   |
| Security (Beta)      | Description              |                         |                                 |                |          |        |               |                    |        |         |   |
|                      | Annotations              | Click to add a ne       | w annotation                    |                |          |        |               |                    |        |         |   |
|                      | Subjects:                |                         |                                 |                |          |        |               |                    |        | = +     |   |
|                      |                          | = Name                  | Alas                            | Filters        |          |        | Description   |                    |        |         |   |
|                      |                          | Allow_Any               |                                 | common/default |          |        |               |                    |        |         |   |
|                      |                          |                         |                                 |                |          |        |               |                    |        |         |   |

#### 契約の作成

2.サーバ10.100.0.100/24(IPアドレス10.100.0.254のACI側SVI 550)への新しいL3outを作成します。

| TN_D                                            | $\bigcirc$ | L3 Outside - L3out_Static_server            |
|-------------------------------------------------|------------|---------------------------------------------|
| ∨ Щ д_лт                                        |            |                                             |
| > E Application Profiles                        |            |                                             |
| V To Networking                                 |            |                                             |
| > 🚞 Bridge Domains                              |            | 0.0.0                                       |
| > 🚞 VRFs                                        |            |                                             |
| > 🚞 L2Outs                                      |            | Properties                                  |
| Contraction Contraction Contraction             |            | Alias:                                      |
| > 🚹 L3out_N3K_BGP                               |            | Description: Optional                       |
| ✓ ▲ L3out_Static_server                         |            | optional optional                           |
| > 🚞 Logical Node Profiles                       |            |                                             |
| > 🚞 External EPGs                               |            | Annotations:  Click to add a new annotation |
| > Route map for import and export route control |            | Global Allas:                               |
| > 🚞 SR-MPLS VRF L3Outs                          |            | Provider Label:                             |
| > 🚞 Dot1Q Tunnels                               | •          | Consumer Label: select an option            |
| Contracts                                       |            | Target DSCP: Unspecified                    |
| Standard                                        |            | PIM:                                        |
| > 🔁 Contract_L3out_BGP                          |            | PIMv6:                                      |
| > 🚞 Taboos                                      |            | Route Control Enforcement: Import           |
| > 🚞 Imported                                    |            | VRF: VRF_S                                  |
| Filters                                         |            | Resolved VRF: TN_D/VRF_S                    |
| > 🧮 Policies                                    |            | L3 Domain: TN_D_L3Dom                       |
| > 🚞 Services                                    |            | Route Profile for Interleak: select a value |
| E Security (Beta)                               |            | Route Profile for Redistribution:           |
|                                                 |            | ▲ Source                                    |
|                                                 |            |                                             |
|                                                 |            |                                             |
|                                                 |            |                                             |
|                                                 |            | Address Family Type                         |
|                                                 |            |                                             |
|                                                 |            |                                             |
|                                                 |            |                                             |
|                                                 |            |                                             |

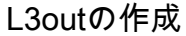

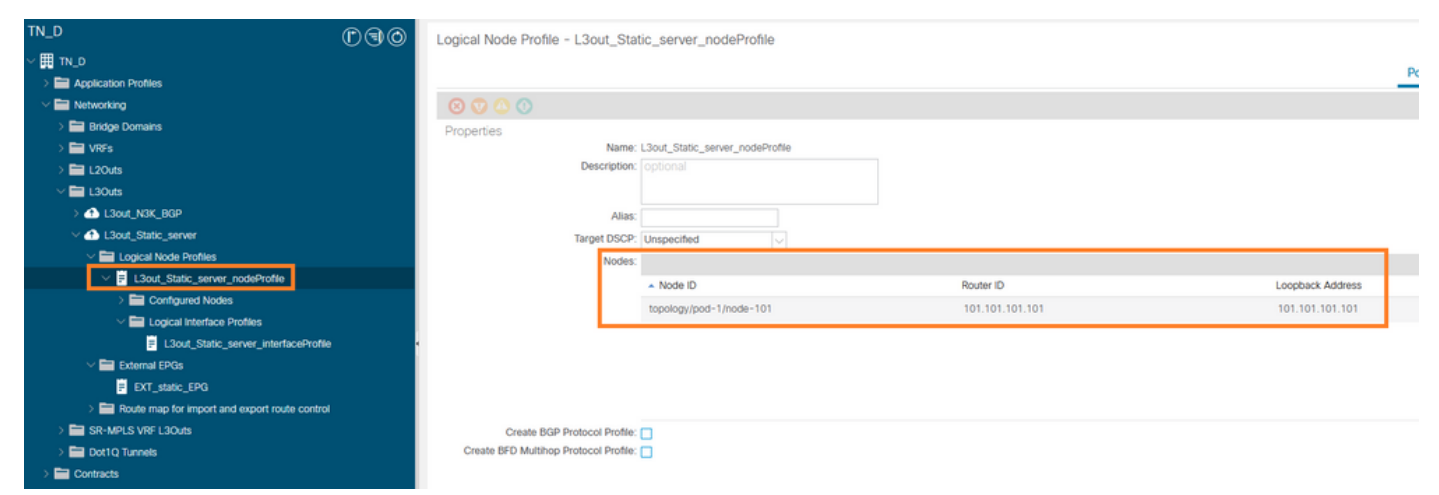

#### ノードをL3outにアタッチしています

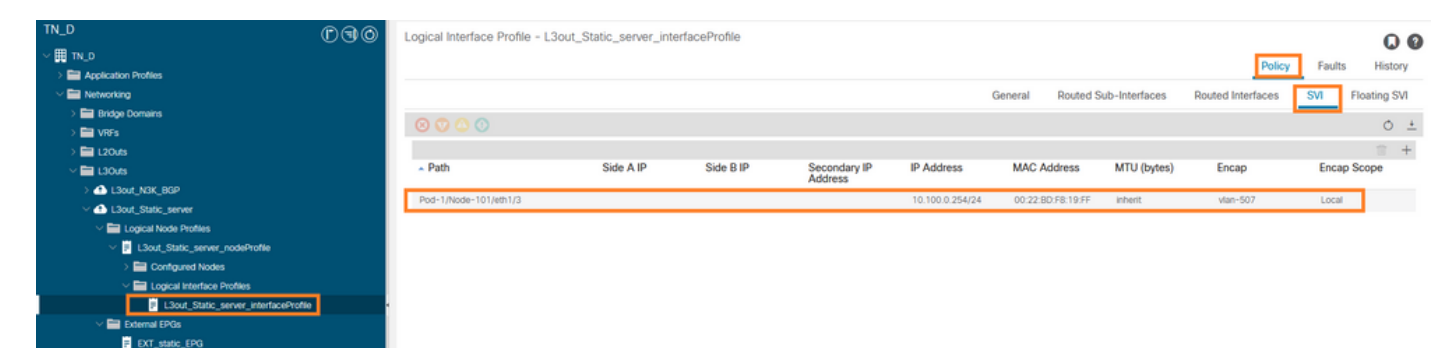

#### L3outへのインターフェイスの接続

| D.D D                                         | External EPG - EX        | T static EPG                   |                     |              |            |                              | 0.0                        |
|-----------------------------------------------|--------------------------|--------------------------------|---------------------|--------------|------------|------------------------------|----------------------------|
| ∠ Ⅲ □0_0                                      | · Diterior Di Di         |                                |                     |              |            |                              |                            |
| > E Application Profiles                      |                          |                                |                     |              |            | Policy Operational           | Health Faults History      |
| w 🖿 Networking                                |                          |                                |                     |              | General Co | intracts Inherited Contracts | Subject Labels EPG Labels  |
| > 🚞 Bridge Domains                            | 0000                     |                                |                     |              |            |                              | a : 46                     |
| > 📰 VRFs                                      |                          |                                |                     |              |            |                              | 0 * **                     |
| > 🛅 L2Outs                                    | Properties               | EXT static EPG                 |                     |              |            |                              |                            |
| V 🚞 L3Outs                                    | Alias                    |                                |                     |              |            |                              | <u>^</u>                   |
| > 📤 L3out_N3K_BGP                             | Annotations              | Click to add a new anno        | station             |              |            |                              |                            |
|                                               | Global Alias             |                                |                     |              |            |                              |                            |
| Logical Node Profiles                         | Description              |                                |                     |              |            |                              |                            |
| Elsout_Static_server_nodeProfile              |                          |                                |                     |              |            |                              |                            |
| > 🚞 Configured Nodes                          |                          |                                |                     |              |            |                              |                            |
| Logical Interface Profiles                    | Contract Exception Ten   | 32771                          |                     |              |            |                              |                            |
| L3out_Static_server_interfaceProfile          | Contract Exception ray   | LOF P                          |                     |              |            |                              |                            |
| V 🚞 External EPGs                             | Resolved VRF             | uni/tn-TN D/ctx-VRF S          |                     |              |            |                              |                            |
| EXT_static_EPG                                | QoS Class                | Unspecified                    |                     |              |            |                              |                            |
| Route map for import and export route control | Target DSCP              | Unspecified                    |                     |              |            |                              |                            |
| > 🚞 SR-MPLS VRF L3Outs                        | Configuration Status     | applied                        |                     |              |            |                              |                            |
| > 🚞 Dot1Q Tunnels                             | Configuration Issues     |                                |                     |              |            |                              |                            |
| > 🚍 Contracts                                 | Preferred Group Member   | Exclude Include                |                     |              |            |                              |                            |
| > 🚞 Policies                                  | Jatra Ext. EDO Inclution | Entrance Lineartown            |                     |              |            |                              |                            |
| > 🖬 Services                                  | Intra Ext-EP-G Isolation | Centered Cherreree             | a                   |              |            |                              |                            |
| 🚍 Security (Beta)                             | Subnets                  |                                |                     |              |            |                              | ☆ +                        |
| O Quick Start                                 |                          | <ul> <li>IP Address</li> </ul> | Scope               | Name         | Aggregate  | Route Control Profile        | Route Summarization Policy |
|                                               |                          | 0.0.0/0                        | External Subnets fo | r the Extern |            |                              | ~                          |
|                                               |                          |                                |                     |              |            |                              |                            |
|                                               |                          |                                |                     |              |            | Show U                       | sage Reset Submit          |

#### 外部EPGの設定

| TN_D<br>→                                                                                                    | r90 | External EPG - E              | XT_static_EPG |              |               |                        | General     | Po     | Operational | Health Fau<br>Subject Labels | ults History<br>EPG Labels |
|----------------------------------------------------------------------------------------------------|-----|-------------------------------|---------------|--------------|---------------|------------------------|-------------|--------|-------------|------------------------------|----------------------------|
| > ≧ vi¢s<br>> ≧ vi¢s<br>> ≅ L20.4s<br>< ⊒ L30.4s                                                                   |     | ♥ Healthy (2) (2) (2)<br>Name | Tenant        | Tenant Alias | Contract Type | Provided /<br>Consumed | QoS Class   | State  | Label       | Sub                          | O ± %+<br>bject Label      |
| > 👍 1.3out_N3K_BGP<br>> 👍 1.3out_Static_server<br>> 🔛 Logical Node Profiles                                        |     | Contract_L3out_BGP            | TN_D          |              | Contract      | Provided               | Unspecified | formed |             |                              |                            |
| <ul> <li>I.Sout_Static_server_nodeProfile</li> <li>Configured Nodes</li> <li>Logical Interface Profiles</li> </ul> |     |                               |               |              |               |                        |             |        |             |                              |                            |
| L3out_Static_server_interfaceProfile     External EPOs     DXT_static_EPG                                          |     |                               |               |              |               |                        |             |        |             |                              |                            |
| <br>L3outへの契約の添付                                                                                                   | 付   |                               |               |              |               |                        |             |        |             |                              |                            |

3. IP SLAトラックポリシーの作成(IP SLAモニタポリシー、トラックメンバーポリシー、トラッ クリストポリシー)

IP SLAモニタポリシー:

| TN_D                     | €€⊙ | IP SLA Monitoring Policy - ICMP_Monitor |             |     |        |      |   |  |  |
|--------------------------|-----|-----------------------------------------|-------------|-----|--------|------|---|--|--|
| ~ Щ тл_d                 | ^   |                                         |             |     |        |      |   |  |  |
| > 🚞 Application Profiles | _   |                                         |             |     |        |      |   |  |  |
| > 🧮 Networking           | _   | 8 👽 🛆 🕚                                 |             |     |        |      |   |  |  |
| > E Contracts            | _   | Properties                              |             |     |        |      |   |  |  |
| Policies                 | _   | Name:                                   | ICMP_Monito | or  |        |      |   |  |  |
| V Protocol               | _   | Description: optional                   |             |     |        |      |   |  |  |
| > 🚞 BFD                  | _   |                                         |             |     |        |      |   |  |  |
| > 🛅 BFD Multihop         | _   | SLA Type:                               | ICMP        | TCP | L2Ping | HTTP | ) |  |  |
| > 🛅 ND RA Prefix         | _   | SLA Frequency (sec):                    | 5           |     |        |      |   |  |  |
| > 💳 BGP                  | _   | Detect Multiplier:                      | 3           |     |        |      |   |  |  |
| > Custom QoS             | _   | Request Data Size (bytes):              | 28          |     |        |      |   |  |  |
| > 🔤 Data Plane Policing  | _   | Type of Service:                        | 0           |     |        |      |   |  |  |
|                          |     | Operation Timeout (milliseconds):       | 900         |     |        |      |   |  |  |
|                          |     | Threshold (milliseconds):               | 900         |     |        |      |   |  |  |
|                          | _   | Traffic Class Value:                    | 0           |     |        |      |   |  |  |
|                          | _   |                                         |             |     | ~      |      |   |  |  |
|                          |     |                                         |             |     |        |      |   |  |  |
|                          |     |                                         |             |     |        |      |   |  |  |
|                          |     |                                         |             |     |        |      |   |  |  |
| V                        |     |                                         |             |     |        |      |   |  |  |
|                          |     |                                         |             |     |        |      |   |  |  |
| > 🗖 Track Lists          |     |                                         |             |     |        |      |   |  |  |
| > 🚞 Track Members        |     |                                         |             |     |        |      |   |  |  |

IP SLAモニタポリシーの設定

| IP SL | Aトラ | ック. | メンバ | ۲ <b>—</b> : |
|-------|-----|-----|-----|--------------|
|-------|-----|-----|-----|--------------|

| TN_D                           | 00       | Track Member -     | Server_Physi     | cal_IP                  |                  |  |                  |                                |        |       |        | 0.0     |
|--------------------------------|----------|--------------------|------------------|-------------------------|------------------|--|------------------|--------------------------------|--------|-------|--------|---------|
| ~ ∰ TN_D                       | <u>^</u> |                    |                  |                         |                  |  |                  |                                |        |       | F      |         |
| > E Application Profiles       |          |                    |                  |                         |                  |  |                  |                                | Policy | Stats | Faults | History |
| > 🚍 Networking                 |          |                    |                  |                         |                  |  |                  |                                |        |       | 0      | ÷ %-    |
| > 🚍 Contracts                  |          | Properties         |                  |                         |                  |  |                  |                                |        |       |        |         |
| V E Policies                   |          |                    | Name:            | Server_Physical_IP      |                  |  |                  |                                |        |       |        |         |
| V 🚔 Protocol                   |          |                    | Description:     |                         |                  |  |                  |                                |        |       |        |         |
| > 🚞 BFD                        |          |                    |                  |                         |                  |  |                  |                                |        |       |        |         |
| > 🚞 BFD Multihop               |          | Track ID Of Object | t To Be Tracked: | 2000                    |                  |  |                  |                                |        |       |        |         |
| > 🚞 ND RA Prefix               |          | Destination R      | To Be Tracked:   | 10.100.0.100            |                  |  |                  |                                |        |       |        |         |
| > 🚞 BGP                        |          | Scope o            | Track Member:    | L3Out - L3out_Static_se | ne 🗸 🚱           |  |                  |                                |        |       |        |         |
| > 🚞 Custom QoS                 |          |                    | IPSLA Policy:    | ICMP_Monitor            | V 🚱              |  | Statu            | s of destination track IP      |        |       |        |         |
| > 🚞 Data Plane Policing        |          |                    | Deployments:     | Node ID                 | Operation Number |  | Operation Status | Latest Operation Error Message |        |       |        |         |
| > 🖿 DHCP                       |          |                    |                  | Pod-1/Node-101          | 2000             |  | Reachable        | OK                             |        |       |        |         |
| > 🖿 EGRP                       |          |                    |                  |                         |                  |  |                  |                                |        |       |        |         |
| > End Point Retention          | _        |                    |                  |                         |                  |  |                  |                                |        |       |        |         |
| > E First Hop Security         |          |                    |                  |                         |                  |  |                  |                                |        |       |        |         |
| > 🖿 HSRP                       |          |                    |                  |                         |                  |  |                  |                                |        |       |        |         |
| > 🔤 IGMP Interface             |          |                    |                  |                         |                  |  |                  |                                |        |       |        |         |
| > 🚞 IGMP Snoop                 |          |                    |                  |                         |                  |  |                  |                                |        |       |        |         |
| V 🖿 PSA                        |          |                    |                  |                         |                  |  |                  |                                |        |       |        |         |
| V 🚞 IP SLA Monitoring Policies |          |                    |                  |                         |                  |  |                  |                                |        |       |        |         |
| ICMP_Monitor                   |          |                    |                  |                         |                  |  |                  |                                |        |       |        |         |
| Track Lists                    |          |                    |                  |                         |                  |  |                  |                                |        |       |        |         |
| Track Members                  |          |                    |                  |                         |                  |  |                  |                                |        |       |        |         |
| E Server_Physical_IP           |          |                    |                  |                         |                  |  |                  |                                |        |       |        |         |
| モニタポリシーへの                      | DIPの     | 追加                 |                  |                         |                  |  |                  |                                |        |       |        |         |

トラックリストポリシー:

| TN_D                         | 30          | Track List - Tracking_Server_Physical_IP                                                                                                    |        |          |        | 0.0     |
|------------------------------|-------------|----------------------------------------------------------------------------------------------------|--------|----------|--------|---------|
| ✓ ■ TN_D                     | <u>&gt;</u> |                                                                                                    |        | <b>C</b> | F      |         |
| > C Application Profiles     | - 1         |                                                                                                    | Policy | Stats    | Faults | History |
| > 🚍 Networking               |             |                                                                                                    |        |          | 0      | ± %-    |
| Contracts                    |             | Properties                                                                                                    |        |          |        |         |
| V 🚍 Policies                 |             | Name: Tracking_Server_Physical_IP                                                                                                    |        |          |        |         |
| V III Protocol               |             | Description: optional                                                                                                    |        |          |        |         |
| > 🚞 8FD                      | - 1         |                                                                                                    |        |          |        |         |
| > 🚞 BFD Multihop             | - 1         | Type of Track List: Threshold percentage                                                                                                    |        |          |        |         |
| > 🥅 ND RA Prefix             |             | Percentage Up (percentage):   1                                                                                                    |        |          |        |         |
| > 🚞 8GP                      |             | Verderlage up boost be greater ten intervenage Down                                                                                                    |        |          |        |         |
| > 🚞 Custom QoS               |             | Percentage science special provide a special special s |        |          |        |         |
| > 🚞 Data Plane Policing      |             | Track list to track member                                                                                                    |        |          |        | 11 +    |
| > 🖿 онор                     |             | Track Member                                                                                                    |        |          |        |         |
| > 🧮 EIGRP                    |             | TN_D/Server_Physical_JP                                                                                                    |        |          |        |         |
| > 🚞 End Point Retention      | _           |                                                                                                    |        |          |        |         |
| First Hop Security           |             |                                                                                                    |        |          |        |         |
| > 🖿 HSRP                     | - 5         |                                                                                                    |        |          |        |         |
| > 🔤 IGMP Interface           |             |                                                                                                    |        |          |        |         |
| > 🧮 IGMP Snoop               |             |                                                                                                    |        |          |        |         |
| V 🚍 IP SLA                   |             |                                                                                                    |        |          |        |         |
| V IP SLA Monitoring Policies |             |                                                                                                    |        |          |        |         |
| CMP_Monitor                  |             |                                                                                                    |        |          |        |         |
| V 🖿 Track Lists              |             |                                                                                                    |        |          |        |         |
| Tracking_Server_Physical_IP  |             |                                                                                                    |        |          |        |         |
| V 🖿 Track Members            |             |                                                                                                    |        |          |        |         |
| Server_Physical_IP           |             |                                                                                                    |        |          |        |         |

トラックリストの設定

4.新しく作成されたIP SLAトラックリストポリシーを使用して、サーバへのL3outのスタティック ルートを設定します。

| cisco APIC                          |                       |                                   |                                |                                                        |                              |                                                                   | admin 🔍      | 0 2    | 00      |
|-------------------------------------|-----------------------|-----------------------------------|--------------------------------|--------------------------------------------------------|------------------------------|-------------------------------------------------------------------|--------------|--------|---------|
| System Tenants Fabric               | Virtual Networking    | Admin Opera                       | tions Apps Inte                | grations                                               |                              |                                                                   |              |        |         |
| ALL TENANTS   Add Tenant   Tenant ! | Search: name or descr | common                            | TN_D   donwang2                | SERVERS   edge                                         |                              |                                                                   |              |        |         |
| TN_D                                | D¢                    | O Node A                          | esociation                     |                                                        |                              |                                                                   |              |        | ~ ~     |
| ✓ III TN_D                          | <u> </u>              |                                   |                                |                                                        |                              |                                                                   |              |        | 00      |
| > E Application Profiles            |                       |                                   |                                |                                                        |                              |                                                                   | Policy       | Faults | History |
| V 🖿 Networking                      |                       | 00                                |                                |                                                        |                              |                                                                   |              | 0      | ± %-    |
| > 🧮 Bridge Domains                  |                       | Proper                            | rties                          |                                                        |                              |                                                                   |              |        |         |
| > 🖿 VRFs                            |                       |                                   | Node ID                        | t topology/pod-1/node-101                              |                              |                                                                   |              |        | ^       |
| > 🚍 L2Outs                          |                       |                                   | Router ID                      | 101.101.101.101                                        |                              |                                                                   |              |        |         |
|                                     |                       | Use P                             | touter ID as Loopback Address  | This setting will be ignored if loopback addresses are | defined in the table below.  |                                                                   |              |        |         |
| > 🚯 L3out_N3K_BGP                   |                       |                                   | Loopback Addresses             |                                                        |                              |                                                                   |              |        | 11 + 11 |
| L3out_Static_server                 |                       |                                   |                                | ▲ IP                                                   |                              |                                                                   |              |        | _       |
| Logical Node Profiles               | - D N-                |                                   |                                |                                                        |                              | No items have been found.                                         |              |        |         |
| Contracted Notes                    | Reforme               |                                   |                                |                                                        |                              | Select Actions to create a new item.                              |              |        |         |
|                                     | vte-101               |                                   |                                |                                                        |                              |                                                                   |              |        |         |
| ) El Logical Interface Prof         | ies.                  |                                   | Intersite Loophack Addresses   |                                                        |                              |                                                                   |              |        | -       |
| > 🚔 External EPGs                   |                       |                                   | The set composed in the contra | - 10                                                   |                              |                                                                   |              |        | -       |
| Route map for import and ex         | port route control    |                                   |                                | * F                                                    |                              |                                                                   |              |        | _       |
| > 📰 SR-MPLS VRF L3Outs              |                       |                                   |                                |                                                        |                              | No items have been found.<br>Select Actions to create a new item. |              |        |         |
| > 🚍 Dot1Q Tunnels                   |                       |                                   |                                |                                                        |                              |                                                                   |              |        |         |
| > 🚞 Contracts                       | Leaf<br>N9K-C91       | 101<br>180WC-EX                   |                                |                                                        |                              |                                                                   |              |        |         |
| > E Policies                        | 15.3                  | 2(2f)                             | Static Routes                  | 3                                                      |                              |                                                                   |              |        | ÷ +     |
| > 🚍 Services                        |                       | L3out_Static_server               |                                | <ul> <li>IP Address</li> </ul>                         | Description                  | Track Policy                                                      | Next Hop IP  |        |         |
| Security (Beta)                     | L3Out                 | Encap vlan 507<br>10.100.0.254/24 |                                | 200.0.0.1/32                                           |                              | TN_D/Tracking_Server_Physical_IP                                  | 10.100.0.100 |        |         |
| Or Quick Start                      |                       | VRF: TN_D:VRF_S                   |                                |                                                        | Static route added with IP S | LA Track which tracking physical IP of server.                    |              |        |         |
|                                     |                       |                                   |                                |                                                        |                              |                                                                   |              |        |         |
|                                     | Physical IP: 10       | .100.0.100/24                     |                                |                                                        |                              |                                                                   |              |        | ~       |
|                                     | Loopback 507          | 200.0.0.1/32                      |                                |                                                        |                              |                                                                   |              |        |         |
|                                     |                       |                                   |                                |                                                        |                              |                                                                   | Show Usage   |        |         |

L3outでのスタティックルートの設定

5.ボーダーゲートウェイプロトコル(BGP)を使用するN3Kデバイスに向けて新しいL3outを作成します。(EBGP)ACI AS 65535およびN3K AS 65536。

| TN_D                                            | ① ③ ◎ L3 Outside - L3out_N3K_BGP             |
|-------------------------------------------------|----------------------------------------------|
| > Щ ты_d                                        |                                              |
| > Application Profiles                          |                                              |
| V 🖿 Networking                                  |                                              |
| > 🚞 Bridge Domains                              |                                              |
| > 🖿 VRFs                                        |                                              |
| > 💳 L2Outs                                      | Properties                                   |
| V 🖿 L3Outs                                      | Name: L3out_N3K_BGP                          |
| V 合 L3out_N3K_BGP                               | Plies                                        |
| V 🖬 Logical Node Profiles                       | Description. Optional                        |
| L3out_BGP_nodeProfile                           |                                              |
| > 🚞 Configured Nodes                            | Annotations: 🔀 Click to add a new annotation |
| Logical Interface Profiles                      | Global Alias:                                |
| L3out_N3K_BGP_interfaceProfile                  | Provider Label:                              |
| BGP Peer 100.0.0.2- Node-102/1/3                | Consumer Label: select an option             |
| ✓ ➡ External EPGs                               | Target DSCP: Unspecified                     |
| EXT_N3K_BGP_EPG                                 |                                              |
| > Route map for import and export route control | PIMv6:                                       |
| > 合 L3out_Static_server                         | Route Control Enforcement: 🗌 Import          |
| > 🔤 SR-MPLS VRF L3Outs                          | VRE: VRE S                                   |
| > 🗖 Dot1Q Tunnels                               | Resolved VRF: TN D/VRF S                     |
| > 💳 Contracts                                   | L3 Domain: TN-D-L3Dom                        |
| > 🧮 Policies                                    | Route Profile for Interleak: select a value  |
| > 🚍 Services                                    | Route Profile for Redistribution:            |
| 🚞 Security (Beta)                               | ▲ Source                                     |
| > 🕞 Quick Start                                 |                                              |
|                                                 |                                              |
|                                                 |                                              |
|                                                 |                                              |
|                                                 | Enable BGP/EIGRP/OSPF 🔽 BGP                  |
|                                                 | Route Control for Dampening:                 |
|                                                 | <ul> <li>Address Family Type</li> </ul>      |
|                                                 |                                              |

## BGPプロトコルの設定

| TN D BOOD                                         |                                     |                                                                                                    |                 |                        |
|---------------------------------------------------|-------------------------------------|----------------------------------------------------------------------------------------------------|-----------------|------------------------|
| n co                                              | Logical Node Profile - L3out_B      | GP_nodeProfile                                                                                                    |                 |                        |
| ✓ ■ TN_0                                          |                                     |                                                                                                    |                 |                        |
| > E Application Profiles                          |                                     |                                                                                                    |                 |                        |
| V 🔜 Networking                                    |                                     |                                                                                                    |                 |                        |
| > 🚍 Bridge Domains                                | Properties                          |                                                                                                    |                 |                        |
| > 🚍 Viif's                                        | Nam                                 | e: L3out_BGP_nodeProfile                                                                                                    |                 |                        |
| > 🖴 120m                                          | Descriptio                          | e optional                                                                                                    |                 |                        |
| See 130x8                                         |                                     |                                                                                                    |                 |                        |
| V 📣 LSout, NIK, BOP                               | Abs                                 | s                                                                                                    |                 |                        |
| V E Logical Node Profiles                         | Target DSC                          | P: Unspecified                                                                                                    |                 |                        |
| V 7 L3out_BOP_noseProfile                         | Note                                | *                                                                                                    |                 |                        |
| > E Configured Nodes                              |                                     | - Node D                                                                                                    | Restor D        | Loophack Address       |
| Logical Interface Profiles                        |                                     | A DESIGN AND A DESIGN AND A DES |                 | 100 100 100 100        |
| V 🛃 L3out_N3K_B0P_interfaceProfile                |                                     | topologi (pag-1)/040-102                                                                                                    | 102.102.102.102 | 102.102.102.102        |
| BGP Peer 100.0.0.2- Node-102/1/3                  |                                     |                                                                                                    |                 |                        |
| 🗸 🔛 External (PCs                                 |                                     |                                                                                                    |                 |                        |
| P EXT_NOK_BOP_EPG                                 |                                     |                                                                                                    |                 |                        |
| > 📰 Route map for import and export route control |                                     |                                                                                                    |                 |                        |
| > 🚯 L3out_Static_server                           | EGP Peer Connectivit                | Y                                                                                                    |                 |                        |
| > 🔤 SR-MPLS VRF LOOKS                             |                                     | Date D Address                                                                                                    | Dear Controls   | latertare.             |
| > 🔤 Dot10 Turnets                                 |                                     |                                                                                                    |                 | Prof 1 Block 1020-01/2 |
| > E Contracts                                     |                                     | 100.0.0.2                                                                                                    |                 | P00-10008-102/88173    |
| > En Policies                                     |                                     |                                                                                                    |                 |                        |
| > En Sandeas                                      |                                     |                                                                                                    |                 |                        |
| Security (Bata)                                   |                                     |                                                                                                    |                 |                        |
| ) O Data Stat                                     |                                     |                                                                                                    |                 |                        |
|                                                   | Create 55P Protocol Profit          |                                                                                                    |                 |                        |
|                                                   | Create SFD Multihop Protocol Profil |                                                                                                    |                 |                        |
|                                                   |                                     | -                                                                                                    |                 |                        |

BGPピアプロファイル

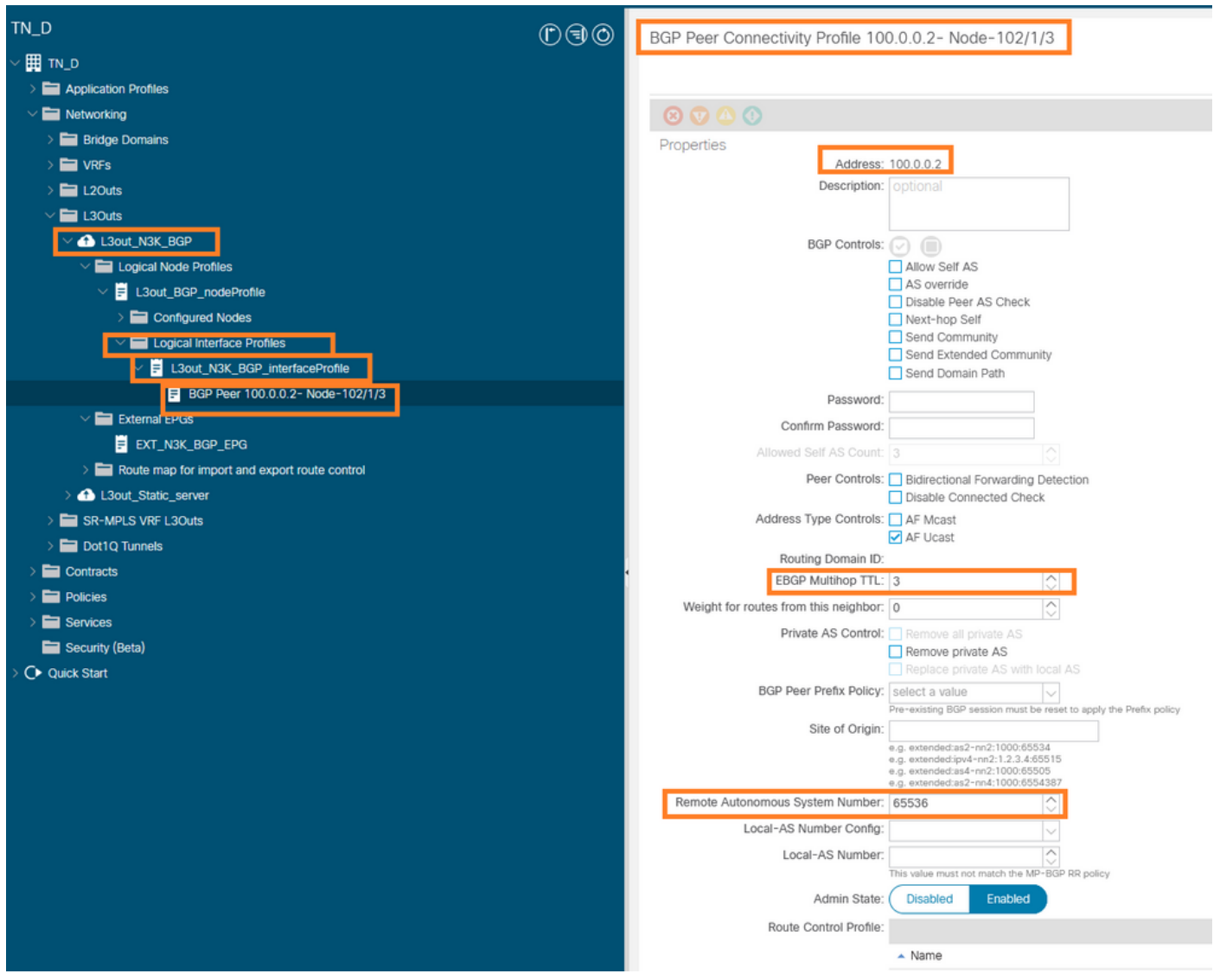

BGPピアポリシーの設定

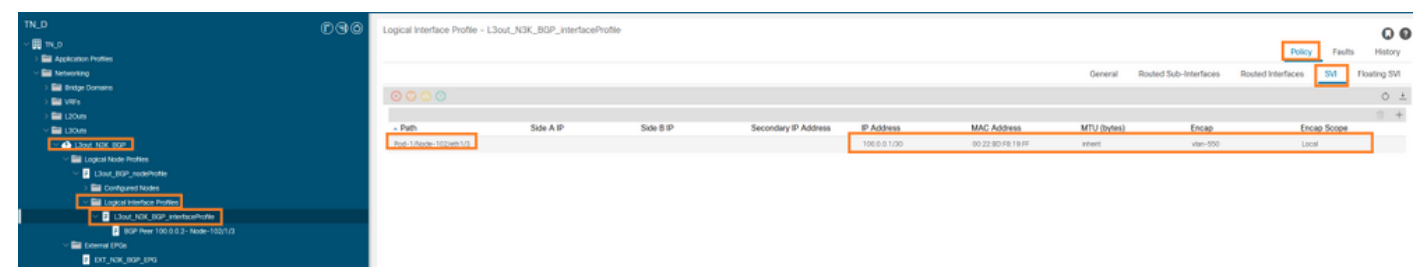

L3outで論理インターフェイスプロファイルを設定します

| disto APIC                                                                 |                                                | amin 🕲 🕲 💟 🔘 🕲                                                |
|----------------------------------------------------------------------------|------------------------------------------------|---------------------------------------------------------------|
| System Tenants Fabric Virtual Networking Admin Operations A                | pps Integrations                               |                                                               |
| ALL TENANTS   Add Tenant   Tenant Search: Trame or clinic?   common   TN_D | donwang?   SERVIRS   edge                      |                                                               |
| TN_P (P.G.O.                                                               | P ExtensiED2 - EVT V2V BOD ED2                 |                                                               |
| -1 NJ                                                                      | Cristian Co., Cullunar Bon, Co.                | Policy Operational Health Faults History                      |
| Application Profiles     El Materializa                                    |                                                | Record Contracts Inherited Contracts School Labols ID0 Labols |
| ) 🔛 Bridge Constan                                                         |                                                | Contexts Internet Contexts Subject Labels (FO Labels          |
| > 🗮 WFs                                                                    | 0000                                           | 0 土 秋-                                                        |
| > 🖿 L20ve                                                                  | Properties                                     |                                                               |
|                                                                            | Alaz                                           | Î                                                             |
| Englasi Node Profiles                                                      | Citotal Alas                                   |                                                               |
| I Llout_BOP_rodeProte                                                      | Description: Inclinated                        |                                                               |
| > Configured Nodes                                                         |                                                |                                                               |
| V 🔤 Logical Interface Profiles                                             | pcTax: 16385                                   |                                                               |
| Usur_NK_06P_interboeProte                                                  | Contract December Tag.                         |                                                               |
| V Bit Internet IDCs                                                        | Configured VRF Name: VRF_S                     |                                                               |
| DT NK NP IFG                                                               | Reserved VRF; uryter FN_Cpcter VRF_S           |                                                               |
| Route map for import and export route control                              | Tune Links. Unspectred                         |                                                               |
| > 🕰 Lässt_Static_server                                                    | engressioner, langeschatz                      |                                                               |
| > 🔤 SR-MPLS VRF L30VIS                                                     | Configuration Issues:                          |                                                               |
| > 🔤 Dot1Q Tunnels                                                          | Preferred Group Member, Esclade Include        |                                                               |
| > Contracts                                                                | Inter De-OPG Isolatory University University   |                                                               |
| > E Pokces                                                                 | Sizniti.                                       |                                                               |
| / services                                                                 | PAddess Score Name Approx                      | pate Route Control Profile Route Summarization Policy         |
| ) O Quick Start                                                            | 0.0.0.00 Deternal Subrets for the External EPG | per care accordent. Other according                           |
|                                                                            | 200.0.0 M32 Export River Control Subnet        |                                                               |
|                                                                            |                                                |                                                               |
|                                                                            |                                                |                                                               |
|                                                                            |                                                |                                                               |

#### 中継L3outの外部EPGエクスポートサブネット

| TN_D<br>← ■ TN_D<br>→ ■ Application Parties<br>→ ■ Networking                                                             | ©90 | External EPG - EXT_N3                                                                                                    | K_BGP_EPG                  |              |               |                     |             | General | Policy Operational<br>Contracts Inherited Contracts |
|----------------------------------------------------------------------------------------------------|-----|----------------------------------------------------------------------------------------------------|----------------------------|--------------|---------------|---------------------|-------------|---------|-----------------------------------------------------|
| > 😂 Bridge Domains<br>> 😂 VRFs<br>> 😂 L3Outs                                                                              |     | o Hearmy (i) (i) (ii) (ii) (iii) (ii | <ul> <li>Tenant</li> </ul> | Tenant Alias | Contract Type | Provided / Consumed | QoS Class   | State   | Label                                               |
| ✓ III LOUIS ✓ III LOUIS (BOP) ✓ IIII LOUIS HOUS Pothes                                                                    |     | @ Contract_L3out_BGP                                                                                                    | TN_D                       |              | Contract      | Consumed            | Unspecified | formed  |                                                     |
| <ul> <li>I Sout, BOP, induProfile</li> <li>Im Configured Nodes</li> </ul>                                                 |     |                                                                                                    |                            |              |               |                     |             |         |                                                     |
| Concern transfere Profiles     Concern (NIK, BOP), interfereProfile     Concern (Concern (Concern))     Concern (Concern) |     |                                                                                                    |                            |              |               |                     |             |         |                                                     |
| BUT_NEK_869_EPG                                                                                                    |     |                                                                                                    |                            |              |               |                     |             |         |                                                     |

外部EPGへの契約の追加

#### 6. L3outからN3Kへのスタティックルートをエクスポートします。

switchname N3K feature bgp feature interface-vlan interface Vlan550 no shutdown vrf member BGP\_L3out ip address 100.0.2/30 interface loopback200 vrf member BGP\_L3out ip address 30.30.30.1/32 interface Ethernet1/1 switchport mode trunk router bgp 65536 address-family ipv4 unicast neighbor 100.0.0.1 vrf BGP\_L3out router-id 3.3.3.3 address-family ipv4 unicast network 30.30.30.1/32 neighbor 100.0.0.1 remote-as 65535 update-source Vlan550 address-family ipv4 unicast

# 確認

ここでは、設定が正常に機能しているかどうかを確認します。

#### Nexus3K

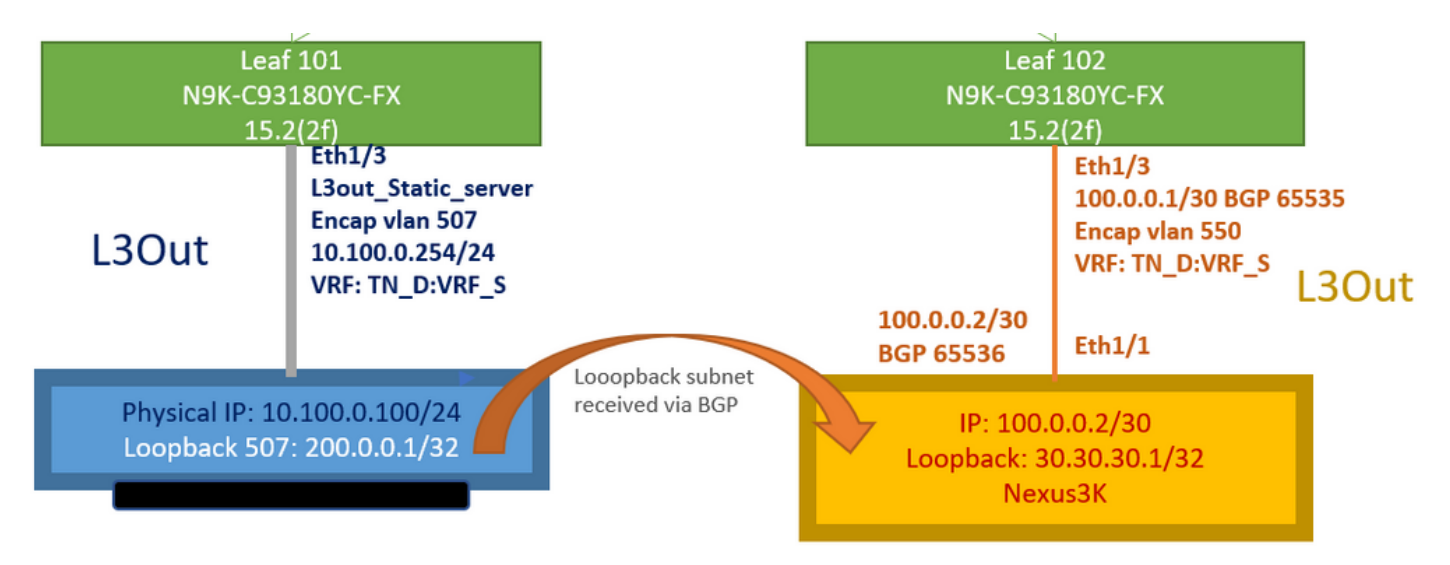

トポロジによって説明されるトランジットルートアドバタイズメント

#### N3K# routing vrf BGP\_L3out

N3K%BGP\_L3out# show ip route IP Route Table for VRF "BGP\_L3out" '\*' denotes best ucast next-hop '\*\*' denotes best mcast next-hop '[x/y]' denotes [preference/metric] '%' in via output denotes VRF 30.30.30.1/32, ubest/mbest: 2/0, attached \*via 30.30.30.1, Lo200, [0/0], 02:35:27, local \*via 30.30.30.1, Lo200, [0/0], 02:35:27, direct 100.0.0/30, ubest/mbest: 1/0, attached \*via 100.0.0.2, Vlan550, [0/0], 05:52:18, direct 100.0.0.2/32, ubest/mbest: 1/0, attached \*via 100.0.0.2, Vlan550, [0/0], 05:52:18, local 200.0.0.1/32, ubest/mbest: 1/0 \*via 100.0.0.1, [20/0], 02:32:36, bgp-65536, external, tag 65535

サーバループバックは、送信元をN3Kループバックアドレスとして到達可能です。

#### N3K

interface loopback200
vrf member BGP\_L3out
ip address 30.30.30.1/32

#### N3K# ping 200.0.0.1 vrf BGP\_L3out source 30.30.30.1

PING 200.0.0.1 (200.0.0.1): 56 data bytes 64 bytes from 200.0.0.1: icmp\_seq=0 ttl=252 time=0.94 ms 64 bytes from 200.0.0.1: icmp\_seq=1 ttl=252 time=0.729 ms 64 bytes from 200.0.0.1: icmp\_seq=2 ttl=252 time=0.658 ms 64 bytes from 200.0.0.1: icmp\_seq=3 ttl=252 time=0.706 ms 64 bytes from 200.0.0.1: icmp\_seq=4 ttl=252 time=0.655 ms --- 200.0.0.1 ping statistics ---5 packets transmitted, 5 packets received, 0.00% packet loss round-trip min/avg/max = 0.655/0.737/0.94 ms

ACIリーフ102ルートテーブル(Nexus 3000へのL3outを持つ)。

#### Leaf102# show ip route vrf TN\_D:VRF\_S

IP Route Table for VRF "TN\_D:VRF\_S"
'\*' denotes best ucast next-hop
'\*\*' denotes best mcast next-hop
'[x/y]' denotes [preference/metric]
'%' in via output denotes VRF
10.100.0.0/24, ubest/mbest: 1/0
 \*via 10.0.96.64%overlay-1, [200/0], 02:56:36, bgp-65535, internal, tag 65535
30.30.1/32, ubest/mbest: 1/0

```
of N3K.
    *via 100.0.0.2%TN_D:VRF_S, [20/0], 02:44:34, bgp-65535, external, tag 65536
100.0.0/30, ubest/mbest: 1/0, attached, direct
    *via 100.0.0.1, vlan19, [0/0], 05:09:37, direct
100.0.0.1/32, ubest/mbest: 1/0, attached
    *via 100.0.0.1, vlan19, [0/0], 05:09:37, local, local
101.101.101.101/32, ubest/mbest: 1/0
    *via 10.0.96.64%overlay-1, [1/0], 02:56:36, bgp-65535, internal, tag 65535
102.102.102.102.102,102, lo5, [0/0], 16:49:13, local, local
    *via 102.102.102.102, lo5, [0/0], 16:49:13, direct
200.0.0.1/32, ubest/mbest: 1/0
    *via 10.0.96.64%overlay-1, [1/0], 02:42:15, bgp-65535, internal, tag 65535
```

#### CLIからのリーフ101 IP SLA設定の確認。

```
Leaf101# show ip sla configuration
IP SLAs Infrastructure Engine-III
Entry number: 2000
Owner: owner-icmp-echo-dme
Taq:
Operation timeout (milliseconds): 900
Type of operation to perform: icmp-echo
Target address/Source address: 10.100.0.100/0.0.0.0
Traffic-Class parameter: 0x0
Type Of Service parameter: 0x0
Request size (ARR data portion): 28
Verify data: No
Vrf Name: TN_D:VRF_S
Schedule:
   Operation frequency (seconds): 5 (not considered if randomly scheduled)
  Next Scheduled Start Time: Start Time already passed
   Group Scheduled : FALSE
   Randomly Scheduled : FALSE
   Life (seconds): Forever
   Entry Ageout (seconds): 3600
   Recurring (Starting Everyday): FALSE
   Status of entry (SNMP RowStatus): Active
Threshold (milliseconds): 900
Distribution Statistics:
   Number of statistic hours kept: 2
   Number of statistic distribution buckets kept: 1
   Statistic distribution interval (milliseconds): 20
History Statistics:
  Number of history Lives kept: 0
   Number of history Buckets kept: 15
   History Filter Type: None
Leaf101# show track brief
```

| TrackId | Type   | Instance | Parameter    | State | Last Change                   |
|---------|--------|----------|--------------|-------|-------------------------------|
| 4       | IP SLA | 2000     | reachability | up    | 2021-09-16T18:08:42.364+00:00 |
| 3       | List   |          | percentage   | up    | 2021-09-16T18:08:42.365+00:00 |

#### Leaf101# show track

```
Route prefix 200.0.0.1/32

Track 2

IP SLA 2000

reachability is up

6 changes, last change 2021-09-16T00:01:50.338+00:00

Tracked by:

Track List 1
```

管理オブジェクトクエリ(Moquery)コマンドを使用した検証:

apic1# moquery -c fvIPSLAMonitoringPol -f 'fv.IPSLAMonitoringPol.name=="ICMP\_Monitor"'
Total Objects shown: 1

| <pre># fv.IPSLAMonitoringI</pre> | 20] | L                                           |
|----------------------------------|-----|---------------------------------------------|
| name                             | :   | ICMP_Monitor                                |
| annotation                       | :   |                                             |
| childAction                      | :   |                                             |
| descr                            | :   |                                             |
| dn                               | :   | uni/tn-TN_D/ipslaMonitoringPol-ICMP_Monitor |
| extMngdBy                        | :   |                                             |
| httpMethod                       | :   | get                                         |
| httpUri                          | :   | /                                           |
| httpVersion                      | :   | HTTP10                                      |
| ipv4Tos                          | :   | 0                                           |
| ipv6TrfClass                     | :   | 0                                           |
| lcOwn                            | :   | local                                       |
| modTs                            | :   | 2021-09-15T21:18:48.195+00:00               |
| monPolDn                         | :   | uni/tn-common/monepg-default                |
| nameAlias                        | :   |                                             |
| ownerKey                         | :   |                                             |
| ownerTag                         | :   |                                             |
| reqDataSize                      | :   | 28                                          |
| rn                               | :   | ipslaMonitoringPol-ICMP_Monitor             |
| slaDetectMultiplier              | :   | 3                                           |
| slaFrequency                     | :   | 5                                           |
| slaPort                          | :   | 0                                           |
| slaType                          | :   | icmp                                        |
| status                           | :   |                                             |
| threshold                        | :   | 900                                         |
| timeout                          | :   | 900                                         |
| uid                              | :   | 15374                                       |
| userdom                          | :   | :all:                                       |
|                                  |     |                                             |

apic1# moquery -c fvTrackMember -f 'fv.TrackMember.name=="Server\_Physical\_IP"'
Total Objects shown: 1

| <pre># fv.TrackMe</pre> | mb | er                                         |
|-------------------------|----|--------------------------------------------|
| name                    | :  | Server_Physical_IP                         |
| annotation              | :  |                                            |
| childAction             | :  |                                            |
| descr                   | :  |                                            |
| dn                      | :  | uni/tn-TN_D/trackmember-Server_Physical_IF |
| dstIpAddr               | :  | 10.100.0.100                               |
| extMngdBy               | :  |                                            |
| id                      | :  | 2000                                       |
| lcOwn                   | :  | local                                      |
| modTs                   | :  | 2021-09-15T21:16:22.992+00:00              |
| monPolDn                | :  | uni/tn-common/monepg-default               |
| nameAlias               | :  |                                            |
| ownerKey                | :  |                                            |
| ownerTag                | :  |                                            |
|                         |    |                                            |

| rn      | : | trackmember-Server_Physical_IP      |
|---------|---|-------------------------------------|
| scopeDn | : | uni/tn-TN_D/out-L3out_Static_server |
| status  | : |                                     |
| uid     | : | 15374                               |
| userdom | : | :all:                               |

apic1# moquery -c fvTrackList -f 'fv.TrackList.name=="Tracking\_Server\_Physical\_IP"'
Total Objects shown: 1

| <pre># fv.TrackList</pre> |   |                                                   |
|---------------------------|---|---------------------------------------------------|
| name                      | : | Tracking_Server_Physical_IP                       |
| annotation                | : |                                                   |
| childAction               | : |                                                   |
| descr                     | : |                                                   |
| dn                        | : | uni/tn-TN_D/tracklist-Tracking_Server_Physical_IP |
| extMngdBy                 | : |                                                   |
| lcOwn                     | : | local                                             |
| modTs                     | : | 2021-09-15T07:41:15.958+00:00                     |
| monPolDn                  | : | uni/tn-common/monepg-default                      |
| nameAlias                 | : |                                                   |
| ownerKey                  | : |                                                   |
| ownerTag                  | : |                                                   |
| percentageDown            | : | 0                                                 |
| percentageUp              | : | 1                                                 |
| rn                        | : | tracklist-Tracking_Server_Physical_IP             |
| status                    | : |                                                   |
| type                      | : | percentage                                        |
| uid                       | : | 15374                                             |
| userdom                   | : | :all:                                             |
| weightDown                | : | 0                                                 |
| weightUp                  | : | 1                                                 |

# トラブルシュート

現在、この設定に関する特定のトラブルシューティング情報はありません。

リンクの切断または物理IPアドレスに到達できない場合、ACI IP SLAは、設定されたしきい値に 達した後に宛先IP「timeout」を表示します。

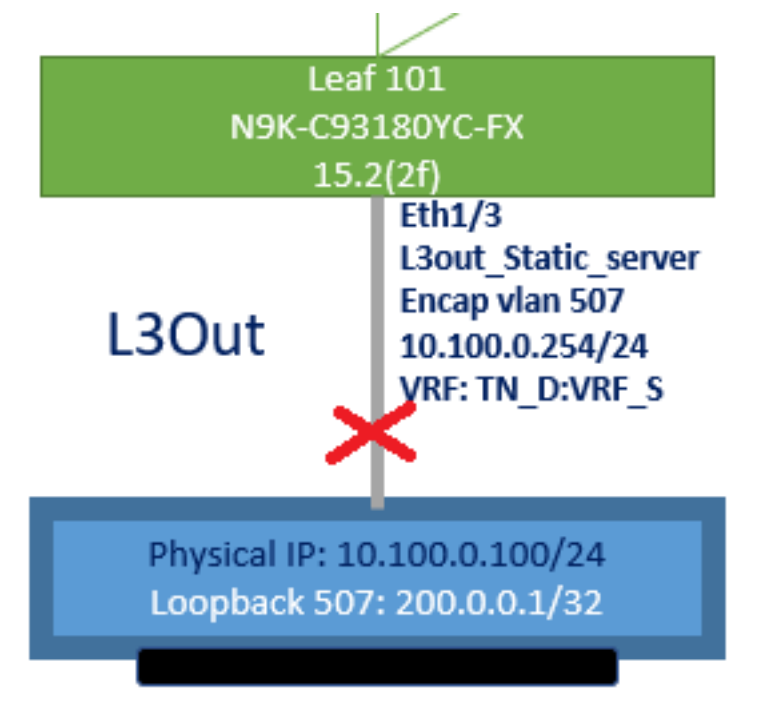

L3out interface down

| TN_D                           | 00 | Track Member - Server_Physi       | cal_IP                    |                    |                  |                                |
|--------------------------------|----|-----------------------------------|---------------------------|--------------------|------------------|--------------------------------|
| V III TN_D                     | ^  |                                   |                           |                    |                  | Poli                           |
| > Networking                   |    | 0000                              |                           |                    |                  |                                |
| > Contracts                    |    | Properties                        |                           |                    |                  |                                |
| V 🚞 Policies                   |    | Name:                             | Server_Physical_IP        |                    |                  |                                |
| V 🚍 Protocol                   |    | Description:                      | optional                  |                    |                  |                                |
| > 🧮 BFD                        |    |                                   |                           |                    |                  |                                |
| > 🧮 BFD Multihop               |    | Track ID Of Object To Be Tracked: | 2000                      |                    |                  |                                |
| > 🧮 ND RA Prefix               |    | Destination IP To Be Tracked:     | 10.100.0.100              |                    |                  |                                |
| > 🚍 BGP                        |    | Scope of Track Member:            | L3Out - L3out_Static_serv | ∧                  |                  |                                |
| > 🚞 Custom QoS                 |    | IPSLA Policy:                     | ICMP_Monitor              | V 🕑                |                  |                                |
| > 🚞 Data Plane Policing        |    | Deployments:                      | Node ID                   | Operation Number   | Operation Status | Latest Operation Error Message |
| > 🖿 DHCP                       |    |                                   | Pod-1/Node-101            | 2000 ms (2seconds) | Unreachable      | Timeout                        |
| > 🚞 EIGRP                      |    |                                   |                           |                    |                  |                                |
| End Point Retention            |    |                                   |                           |                    |                  |                                |
| First Hop Security             |    |                                   |                           |                    |                  |                                |
| > 🖿 HSRP                       |    |                                   |                           |                    |                  |                                |
| > 🚞 IGMP Interface             |    |                                   |                           |                    |                  |                                |
| > EI IGMP Snoop                |    |                                   |                           |                    |                  |                                |
| V 🚔 IP SLA                     |    |                                   |                           |                    |                  |                                |
| > 🚞 IP SLA Monitoring Policies |    |                                   |                           |                    |                  |                                |
| > 🚞 Track Lists                |    |                                   |                           |                    |                  |                                |
| Track Members                  |    |                                   |                           |                    |                  |                                |
| Server_Physical_IP             |    |                                   |                           |                    |                  |                                |

リンクダウン後のIP SLAモニタリンクステータス

Leaf 101 CLI検証(「Last Operation return code」のタイムアウトが表示されます)。

#### Leaf101# show ip sla statistics

IPSLAs Latest Operation Statistics IPSLA operation id: 2000 Latest RTT: NoConnection/Busy/Timeout Latest operation start time: 23:54:30 UTC Wed Sep 15 2021 Latest operation return code: Timeout Number of successes: 658 Number of failures: 61 Operation time to live: forever

#### サーバに到達可能になると、ステータスが[OK]と表示されます。

| TN_D                                            | 00 | Track Member - Server_Phys        | ical_IP                   |                  |                  |                                |        |       |
|-------------------------------------------------|----|-----------------------------------|---------------------------|------------------|------------------|--------------------------------|--------|-------|
| ✓      Ⅲ TN_D     →      ☐ Application Profiles | ^  |                                   |                           |                  |                  |                                | Policy | Stats |
| > 🖿 Networking                                  | _  |                                   |                           |                  |                  |                                |        |       |
| > 🖿 Contracts                                   | _  | Properties                        |                           |                  |                  |                                |        |       |
| Policies                                        | _  | Name:                             | Server_Physical_IP        |                  |                  |                                |        |       |
| Protocol                                        | _  | Description:                      |                           |                  |                  |                                |        |       |
| > 🚍 BFD                                         | _  |                                   |                           |                  |                  |                                |        |       |
| > 🚞 BFD Multihop                                | _  | Track ID Of Object To Be Tracked: | 2000                      |                  |                  |                                |        |       |
| > 🥅 ND RA Prefix                                | _  | Destination IP To Be Tracked:     | 10.100.0.100              |                  |                  |                                |        |       |
| > 🚞 BGP                                         | _  | Scope of Track Member:            | L3Out - L3out_Static_serv | V 🖉              |                  |                                |        |       |
| > 🧮 Custom QoS                                  | _  | IPSLA Policy:                     | ICMP_Monitor              | V 🖉              |                  |                                |        |       |
| > 🧮 Data Plane Policing                         | _  | Deployments:                      | Node ID                   | Operation Number | Operation Status | Latest Operation Error Message |        |       |
| > 🖿 DHCP                                        |    |                                   | Pod-1/Node-101            | 2000             | Reachable        | OK                             |        |       |
| > 🚞 EIGRP                                       |    |                                   |                           |                  |                  |                                |        |       |
| End Point Retention                             |    |                                   |                           |                  |                  |                                |        |       |
| > 🧮 First Hop Security                          | _  |                                   |                           |                  |                  |                                |        |       |
| > 🧮 HSRP                                        | _  |                                   |                           |                  |                  |                                |        |       |
| > 🧮 IGMP Interface                              |    |                                   |                           |                  |                  |                                |        |       |
| > 🧮 IGMP Snoop                                  |    |                                   |                           |                  |                  |                                |        |       |
| V 🖿 IP SLA                                      |    |                                   |                           |                  |                  |                                |        |       |
| IP SLA Monitoring Policies                      |    |                                   |                           |                  |                  |                                |        |       |
| > 🧮 Track Lists                                 |    |                                   |                           |                  |                  |                                |        |       |
| V 🚍 Track Members                               |    |                                   |                           |                  |                  |                                |        |       |
| Server_Physical_IP                              |    |                                   |                           |                  |                  |                                |        |       |

#### リンクが起動した後のIP SLAモニタステータス

Leaf101# show ip sla statistics

IPSLAs Latest Operation Statistics IPSLA operation id: 2000 Latest RTT: 1 milliseconds Latest operation start time: 00:03:15 UTC Thu Sep 16 2021 Latest operation return code: OK Number of successes: 18 Number of failures: 86 Operation time to live: forever

# 関連情報

- <u>Cisco APICレイヤ3ネットワーキング設定ガイド、リリース5.2(x)</u>
- <u>テクニカル サポートとドキュメント Cisco Systems</u>